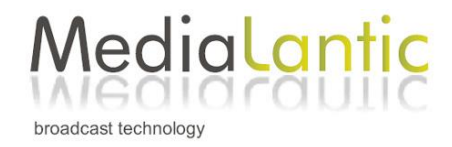

## USB Mikrofon Datei aufspielen – Prozedur gilt für alle Trinnov Vorverstärker –

Beim Trinnov-Messmikrofon wird ein USB Stick mitgeliefert auf dem eine sogenannte Abgleichdatei für das Mikrofon ist. Darauf ist eine Seriennummer in der Form: z.B. **V 9 1234** abgebildet. Diese Nummer muss mit der Angabe auf dem zu verwendenden Mikrofon übereinstimmen. Es können mehrere Mikrofondateien auf die Geräte aufgespielt werden.

Bei der Kalibrierung ist darauf zu achten das die im Mess- Setup angegebene Nummer der einzelnen Messung(en) dem auf dem Mikrofon Notiertem entspricht.

Speziell bei gleichzeitigen Mehrpunktmessungen mit mehreren Mikrofonen kann es dabei schnell zu Verwechslungen kommen.

Stecken Sie den USB Stick bei laufendem Gerät in einen USB Steckplatz an der Geräterückseite.

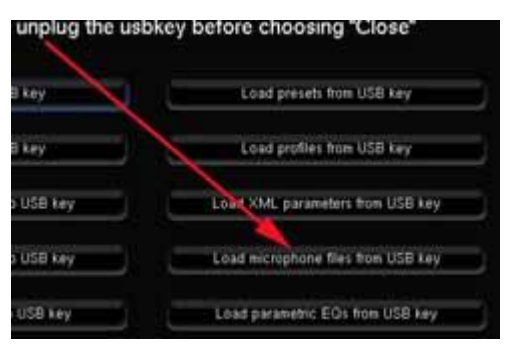

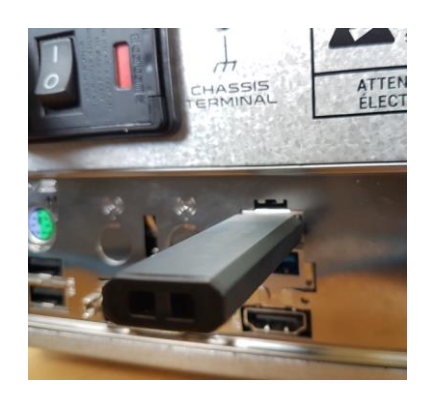

modulares Dialogfenster, welches im Computer-Interface zu sehen ist.

Wählen Sie den Eintrag:

Danach öffnet sich automatisch ein

" Load microphone files from USB key".

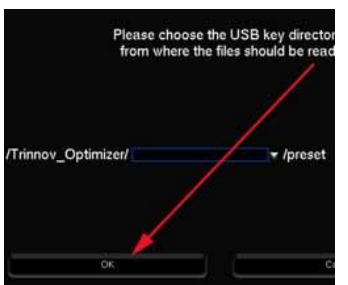

Es erscheint ein weiteres Dialogfenster in dem Sie eine Pfadangabe machen können.

In der Normalanwendungen können Sie einfach mit "ok" die vorgeschlagene Operation bestätigen.

Es erscheint nochmal das Auswahl-Dialogfenster.

Falls Sie keine weiteren Aktionen vornehmen wollen, verlassen Sie es mit "Cancel".

Die Mikrofondatei ist jetzt auf dem Gerät verfügbar.

Achten Sie darauf, dass bei der Messung nicht das zuvor angegebene "Default Microfon" gesetzt ist.

Gehen Sie zur Optimizer Settings Seite / Calibration (Gelber Pfeil). Sie können die soeben importierte Mikrofondatei als Standard Einstellung deklarieren (Grüner Pfeil).

Unter dem Pull Down Menu (Roter Pfeil) werden alle auf dem Gerät verfügbaren Mikrofondateien angezeigt. Stellen Sie dort die entsprechend zum Mikrofon richtige Kennung ein.

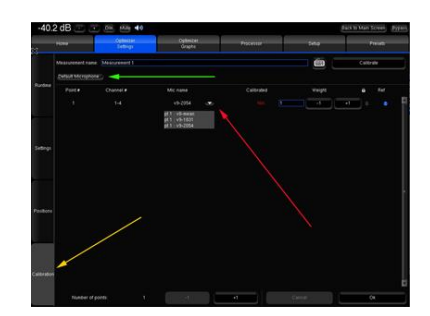

Viel Spaß beim Einmessen!

## Reinhard Dammann

technische Unterstützung / Support